パスワードやメールアドレスの登録のお願い

図書館ホームページからパスワードの変更やメールアドレスの設定等をお 願いします。

- パスワードを登録すると
  - ① 貸出中の本の予約ができます。
  - ②ご自身の「貸出状況」「予約状況」の確認ができます。
  - ③ 貸出延長ができます。
- メールアドレスを登録すると
  - ① 「予約本の準備完了」をメールでお知らせできます。
  - SDIアラート(新着図書お知らせサービス)が利用できます。
  - ③ 「返却期限通知」をメールでお知らせできます。
  - ④ 貸出利用券の有効期限が近づいた方へ更新案内をお届けします。
- パスワードの変更やメールアドレスの登録方法は、次のとおりです。
- 1 <u>トップページ画面の右側に「Myライブラリ」の枠があります。</u> その中の「利用者情報変更」をクリックします。

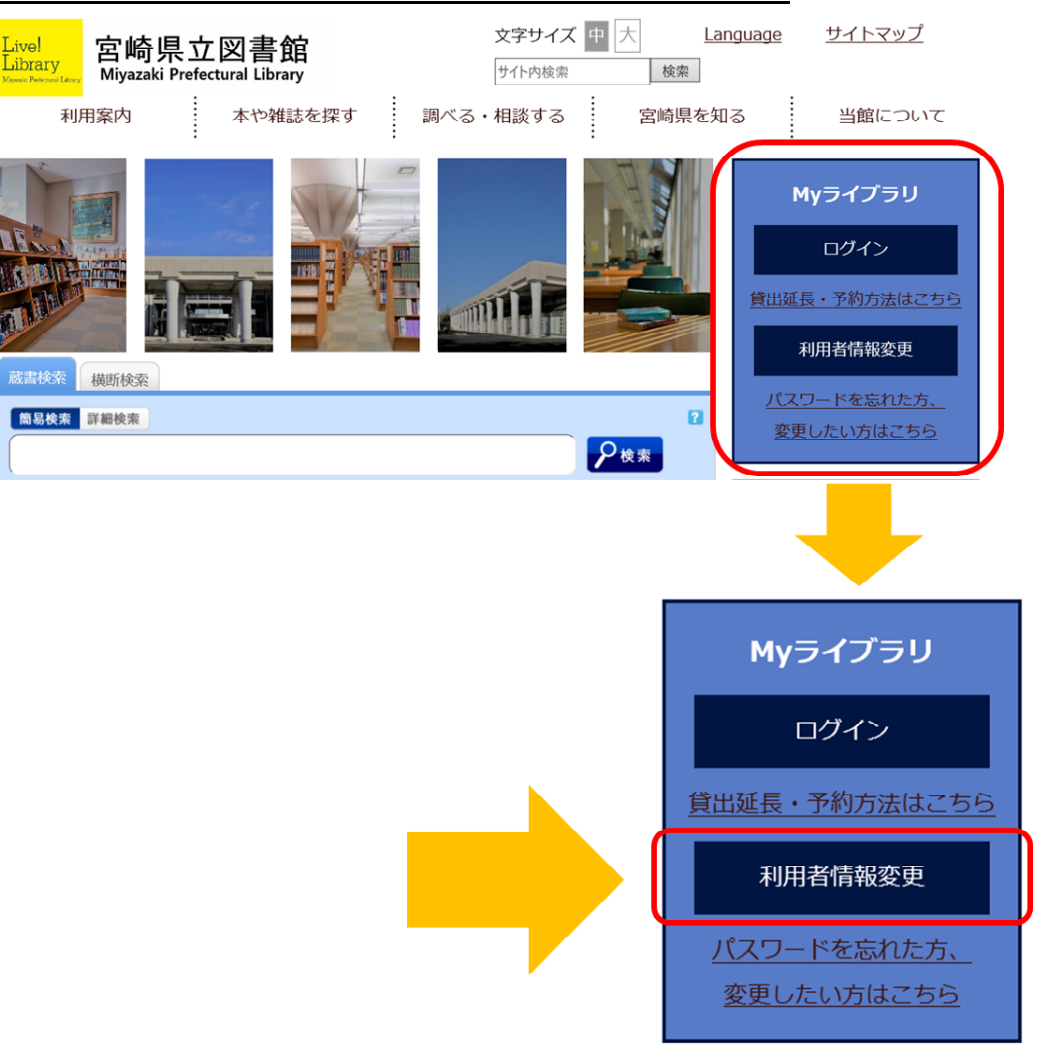

※画面のデザイン等は変更することがあります。

2 カウンター窓口で交付された初期パスワードでログインします。

ログイン画面が表示されます ので、

 利用券の番号を入力して ください。

| 認証     |          |
|--------|----------|
| 利用券の番号 |          |
|        | <u>م</u> |
| ③ ログイン |          |

② カウンター窓口でお渡し した初期パスワードのレシートをご準備いただき、初期パスワードを 入力してください。

(以前パスワードを登録していた方は、お使いのブラウザによって は、以前のパスワードが自動表示されることがあります。その場合は、 自動表示されたパスワードを削除の上、初期パスワードを入力してく ださい。)

①及び②の入力ができましたら、赤い「ログイン」ボタンをクリックしてください。

※ 5回ログインに失敗すると20分間ロックがかかります。
※ 万一、初期パスワードを紛失された場合は、カウンター窓口で再発行いたします。

## <u>3 初期パスワードを変更します。</u>

ログイン後、利用者情報変更の 画面が表示されますので、

- 「現パスワード」のところ に初期パスワードを入力して ください。
- 「新パスワード」のところ に新しいパスワードを入力し てください。
- ③ ②の誤入力防止と確認のため、「確認パスワード」のところに再度新しいパスワードを入力してください。

|          | 現パスワード<br>新パスワード |                                                         |
|----------|------------------|---------------------------------------------------------|
|          | 確認パスワード          |                                                         |
|          | E-mail1          | 携帯 >                                                    |
|          | E-mail2          | ÉPC V                                                   |
|          | 予約関連メール配信先       | □ BPC ☑ 携带 配偿快搬 予約每に個別選択                                |
| 1        | SDI              | □ 自PC 図携帯 配借状態 SDI設定で個別に選択                              |
| 1        | 运却期限通知           | □ BPC 必携帯 配稿体盤 ○配信 ®停止 3日前 マ                            |
|          | 予約受取館            | 県立 ~                                                    |
| 1        | 予約連絡方法           | メール ✓<br>「予約隣違メール配信先」にチェックされた場合は、予約連絡方法を「メール」に設定してください。 |
|          | 電話連絡先            | 主回線 ✓                                                   |
| ;        |                  | リセット キャンセル 更新                                           |
| <b>Å</b> | 利用者情             | 報変更                                                     |
|          | 現パスワー            |                                                         |
|          | 新パスワ-            | - * 🕐                                                   |
|          | 確認パスワ            |                                                         |

|                                                                                                    | 現バスワード                                |                                                                                                    |
|----------------------------------------------------------------------------------------------------|---------------------------------------|----------------------------------------------------------------------------------------------------|
|                                                                                                    | 新パスワード                                |                                                                                                    |
|                                                                                                    | 確認パスワード                               |                                                                                                    |
| 1                                                                                                    | E-mail2                               |                                                                                                    |
|                                                                                                    | 予約関連メール配信先                            | □ BPC 20 携带 配偶状態 予約時に個別選択                                                                                                    |
|                                                                                                    | SDI                                   | □ 自PC 図携帯 配偶状態 SD1設定で個別に選択                                                                                                    |
|                                                                                                    | 运却期限通知                                | □ BPC 20 携帯 配偶状態 ○配信 ◎停止 3日前 V                                                                                                    |
|                                                                                                    | 予約受取館                                 |                                                                                                    |
|                                                                                                    | 予約連絡方法                                |                                                                                                    |
|                                                                                                    | 雷跃速结先                                 | 「や杉関連メール化塩先」にチェックされた場合は、や杉連絡方法を「メール」に設定してくたさい。<br>主句語                                                                                                    |
|                                                                                                    |                                       | (d. safety) -                                                                                                    |
|                                                                                                    |                                       |                                                                                                    |
|                                                                                                    |                                       | リセット キャンセル 更新                                                                                                    |
| / L                                                                                                    |                                       | リセット キャンセル 更新                                                                                                    |
| (1) E-mail1                                                                                                    |                                       | リセット キャンセル 更新<br>携帯 ✔                                                                                                    |
| (1) E-mail1<br>(2) E-mail2                                                                                                    |                                       | リセット キャンセル 更新<br>携帯 ✓<br>自PC ✓                                                                                                    |
| <ol> <li>(1) E-mail1</li> <li>(2) E-mail2</li> <li>(3) 予約関連メール配信</li> </ol>                                                         | · · · · · · · · · · · · · · · · · · · | リセット キャンセル 更新<br>携帯 ✓<br>自PC ✓                                                                                                    |
| <ul> <li>(1) E-mail1</li> <li>(2) E-mail2</li> <li>(3) 予約関連メール配信</li> </ul>                                                         |                                       | リセット     更新       携帯 ∨       自PC ∨       PC ☑ 携帯     配信状態       予約毎に個別選択                                                                                                |
| <ol> <li>(1) E-mail1</li> <li>(2) E-mail2</li> <li>(3) 予約関連メール配信</li> <li>(4) SDI</li> </ol>                                        | 洗 □自P                                 | リセット     実新       携帯 ∨       自PC ∨       PC ☑携帯     配信状態       予約毎に個別選択                                                                                                 |
| <ol> <li>(1) E-mail1</li> <li>(2) E-mail2</li> <li>(3) 予約関連メール配信</li> <li>(4) SDI</li> </ol>                                        | 洗 □ 自P                                | リセット     実新       携帯 ∨       自PC ∨       PC ☑携帯     配信状態       予約毎に個別選択                                                                                                 |
| <ul> <li>(1) E-mail1</li> <li>(2) E-mail2</li> <li>(3) 予約関連メール配信</li> <li>(4) SDI</li> <li>(5) 返却期限通知</li> </ul>                    | 洗 □ 自P<br>□ 日P                        | リセット     生ヤンセル     更新       携帯 マ       自PC マ       PC 図携帯     配信状態       予約毎に個別選択       PC 図携帯     配信状態       SDI設定で個別に選択       PC 図携帯     配信状態       ○配信 ●停止     3日前 マ |
| <ol> <li>(1) E-mail1</li> <li>(2) E-mail2</li> <li>(3) 予約関連メール配信</li> <li>(4) SDI</li> <li>(5) 返却期限通知</li> <li>(6) 予約受取館</li> </ol> | 洗 □ 自F<br>□ 自F<br>□ 自F                | リセット     非シンセル     更新       携帯 マ       自PC マ       PC 図携帯     配信状態       予約毎に個別選択       PC 図携帯     配信状態       SDI設定で個別に選択                                               |

パスワードの変更とあわせて、同じ画面からメールアドレス、各種メ ール配信、予約連絡方法なども登録できます。

- (1) E-mail1(右図①)
   メールサービスをご希望
   の方は、メールアドレスを
   登録してください。
   ご自宅のパソコンか、携帯電話のいずれかをお選びください。(右図③)
- (2) E-mail2(右図②)
   2つ目のメールアドレスを登録する場合は、こちらに入力します。
- (3)予約関連メール配信先 下記(7)予約連絡をメー ルで受け取る場合に選択します。 ご自宅のパソコンか携帯電話のいずれか、または両方にチェックし てください。
- (4) SDI メールによる新着図書のお 知らせサービスです。ご希望の場合、メールアドレスを選択します。 ご自宅のパソコンか携帯電話のいずれか、または両方にチェックしてください。配信を希望されない場合は、チェックしないでください。

| <ul> <li>(5) 返却期限通知</li> <li>ご希望により、貸出図書の</li> </ul> | 返却期限通知 [                      | □ 自PC ☑ 携带 <b>配信状態</b>     | 1日前<br>第 〇配信 ④停止 3日前<br>7日前 |
|------------------------------------------------------|-------------------------------|----------------------------|-----------------------------|
| 返却期限の通知メールを受け<br>取ることができます。<br>ご白白のパンコンか推薦電話         | モクレギャン                        |                            |                             |
| こ日モのハクコンが携帯電話<br>ていただき、いつ通知を受け取<br>フロ前からお選びください 話    | 古のいすれか、<br>又るかを、返去<br>新知を差望され | 、または両方<br>却期限の1日<br>りない場合け | にテェックし<br>前、3日前、<br>チェック    |
| ないでください。                                             | ᇗᄱᇰᆔᆂᇰᅦ                       | にない 切口は                    | 、) <u> </u>                 |
| (6)予約受取館<br>「県立」としてください。                             |                               | 予約受取館                      | 県立 ✔                        |

(7)予約連絡方法 予約された図書の貸出をご案内する連絡方法 について、電話、メール、または連絡不要から お選びください。 連絡不要を選択された場合は、予約後の連絡 はいたしませんので、ご注意ください。

(8) 電話連絡先 「主回線」としてください。

5 登録内容を更新します。

画面下方の赤い「更新」ボタンをクリッ クすると、入力いただいた内容が反映され
<sup>リセット</sup>
キャンセル
更新 ます。

右図のように「利用者情報変更 確認」画面が表示されますので、 内容をご確認ください。確認メー ルを受け取りたい場合は、「申請確 認メールを送信する」にチェック を入れてください。

最後に「更新」ボタンをクリッ クして決定してください。

| パスワード      | ***** | ****** |             |
|------------|-------|--------|-------------|
| E-mail1    |       |        | [携帯]        |
| E-mail2    | [自PC] |        |             |
| 予約関連メール配信先 | 携帯    | 配信状態   | 予約毎に個別選択    |
| SDI配信先     | 携帯    | 配信状態   | SDI設定で個別に選択 |
| 返却期限通知     | 携帯    | 配信状態   | 停止          |
| 予約受取館      | 県立    |        |             |
| 予約連絡方法     | メル    |        |             |
| 電話連絡先      | 主回線   |        |             |

🖌 利用者情報変更確認

とまれ J \_\_\_ II

電話連絡先

連絡不要

主回線 ~

電話

| 2日のシャーノレー     |       |        |
|---------------|-------|--------|
| □申請確認メールを送信する |       | $\sim$ |
|               | 修正    | 再先     |
|               | 18 IL | 史利     |

…以上で登録は終わりです。